# KAMELEON.SYN

## Program *KAMELEON.SYN* służy do przeprowadzania synchronizacji danych pomiędzy systemami: *KAMELEON.ERP* i *KAMELEON.B2B*.

### Przy pierwszym uruchomieniu programu, pojawi się poniższe okno konfiguracyjne:

| o serwera bazy danych.                                       |
|--------------------------------------------------------------|
| EON.ERP - ustawienia zostaną poprane z konfiguracji systemu. |
|                                                              |
| Nindows ~                                                    |
| ocalhost                                                     |
| 2:\data\Wilksoft\Kameleon                                    |
| 2:\data\Wilksoft\Kameleon                                    |
|                                                              |

Należy tutaj określić podstawowe parametry uruchomieniowe aplikacji:

- Typ serwera: WINDOWS / LINUX
  Typ serwera Windows
- Serwer bazy danych: adres IP lub nazwę NETBIOS serwera bazodanowego
  Serwer bazy danych localhost
- Folder zawierający plik bazy danych użytkowników (USERS.GDB): ścieżka dostępu do pliku: USERS.GDB

Folder zawierający plik bazy danych użytkowników (USERS.GDB) C:\data\Wilksoft\Kameleon

Wskaż folder zawierający instalację KAMELEON.ERP: ścieżka dostępu do katalogu instalacyjnego KAMELEON.ERP

Wskaż folder zawierający instalację KAMELEON.ERP C:\data\Wilksoft\Kameleon

#### Po zalogowaniu, pojawi się okno główne programu:

| SAMELEON.SYN - ver.1.00.0 Copyright WILKSOFT 99 | -2017 http://www.wilksoft.pl |                   |                 | _     |           | $\times$ |
|-------------------------------------------------|------------------------------|-------------------|-----------------|-------|-----------|----------|
|                                                 |                              |                   |                 |       |           |          |
|                                                 |                              |                   |                 |       |           |          |
|                                                 |                              |                   |                 |       |           |          |
| synchronizacji synchronizuj synchronizuj        |                              |                   |                 |       |           |          |
|                                                 |                              |                   |                 | $\ll$ | $\otimes$ | ) 🛞      |
| Wyświetl tylko dzisiejsze zadania               |                              |                   |                 |       |           |          |
| HARMONOGRAM                                     | DATA ROZPOCZĘCIA ZADANIA     | ZADANIE UTWORZONE |                 |       |           |          |
|                                                 |                              |                   |                 |       |           |          |
|                                                 |                              |                   |                 |       |           |          |
|                                                 |                              |                   |                 |       |           |          |
|                                                 |                              |                   |                 |       |           |          |
|                                                 |                              |                   |                 |       |           |          |
|                                                 |                              |                   |                 |       |           |          |
|                                                 |                              |                   |                 |       |           |          |
|                                                 |                              |                   |                 |       |           |          |
|                                                 |                              |                   |                 |       |           |          |
|                                                 |                              |                   |                 |       |           |          |
|                                                 |                              |                   |                 |       |           |          |
|                                                 |                              |                   |                 |       |           |          |
|                                                 |                              |                   |                 |       |           |          |
|                                                 |                              |                   |                 |       |           |          |
| UŻYTKOWNIK : KAMELEON                           |                              | PROGRAM URUCHO    | OMIONY W TRYBIE | STAND | ARDOW     | YM .     |

Składa się ono z kilku elementów:

1. Menu sekcji – zawiera 3 sekcje: DANE, BAZA DANYCH oraz NARZĘDZIA

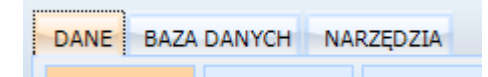

2. *Menu przycisków* – w obrębie każdej sekcji, znajdują się przyciski uruchamiające odpowiednie funkcje programu

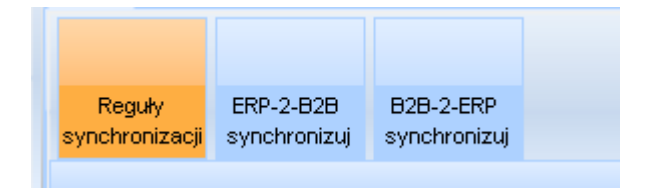

3. *Menu nawigacyjne* – służy do nawigacji (prawo / lewo) w menu sekcji oraz w menu przycisków oraz do ukrywania / pokazywania nagłówka aplikacji (menu przycisków + menu nawigacyjne)

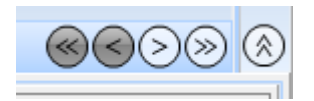

4. Okno zawartości – służy do prezentowania treści programu

| Wyświetl tylko dzisiejsze zadania |             |                          |                   |  |
|-----------------------------------|-------------|--------------------------|-------------------|--|
|                                   | HARMONOGRAM | DATA ROZPOCZĘCIA ZADANIA | ZADANIE UTWORZONE |  |
|                                   |             |                          |                   |  |
|                                   |             |                          |                   |  |
|                                   |             |                          |                   |  |
|                                   |             |                          |                   |  |
|                                   |             |                          |                   |  |
|                                   |             |                          |                   |  |
|                                   |             |                          |                   |  |
|                                   |             |                          |                   |  |
|                                   |             |                          |                   |  |

5. *Stopka* – wyświetla informacje o zalogowanym do programu użytkowniku oraz o trybie uruchomienia programu: standardowy lub administrator

| UŻYTKOWNIK : KAMELEON | PROGRAM URUCHOMIONY W TRYBIE STANDARDOWYM |
|-----------------------|-------------------------------------------|

Program *KAMELEON.SYN*, może wykonywać synchronizację danych pracując w jednym z dwóch trybów: manualnym (synchronizacja ręczna) oraz automatycznym.

W trybie manualnym, użytkownik wykonuje wszystkie operacje ręcznie. W trybie automatycznym natomiast, wszystkie operacje wykonywane są bez udziału użytkownika.

Konfiguracja trybu automatycznego odbywa się z poziomu menu: *Narzędzia / Ustawienia usługi harmonogram zadań*. Podczas próby przeprowadzenia konfiguracji, może zostać wyświetlony monit: Usługa harmonogramu zadań nie jest jeszcze zainstalowana! Do jej instalacji potrzebne są prawa administratora.

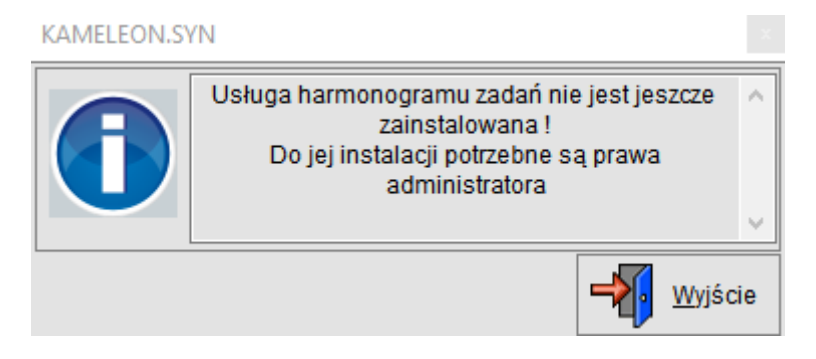

W takiej sytuacji, należy zamknąć program i uruchomić ponownie w trybie podwyższonych uprawnień (uruchom jako administrator) i przeprowadzić ponowną próbę konfiguracji.

#### Po jej podjęciu, pojawi się okno konfiguracyjne usługi KAMELEONSYNSERVICE:

| KONFIGURACJA USTAWIEN USŁUGI KAMELEONSYSERVICE                 |         |
|----------------------------------------------------------------|---------|
| INSTALOWANIE / DEINSTALOWANIE USŁUGI SYSTEMOW                  | / E J   |
| Instalacja usługi KameleonSynSrv w harmonogramie zadań         | ~       |
| PARAMETRY KONFIGURACJI USŁUGI KAMELEON BCK SE                  | RVICE   |
| Odstęp czasu dla odświeżania listy zadań dedykowanych usłudze  | 60_ min |
| Opóźnienie połączenia z bazą danych po uruchomieniu usługi     | 10_ sec |
| Odstęp czasu między kolejnymi sprawdzeniami zadań do wykonania | 60_ sec |
| LOKALIZACJA FOLDERU DO ZAPISÓW PLIKÓW LOGÓW                    |         |
| D:\KAMELEON.SYN\env                                            |         |
| Zopisz                                                         | Porzuć  |

Okno składa się z 3 sekcji:

1. Instalowanie / deinstalowanie usługi systemowej – powoduje – w zależności od dokonanego wyboru, instalacji bądź deinstalacji usługi systemu Windows: KAMELEONSYNSERVICE. Zainstalowana usługa pozwala zdefiniować harmonogram zadań, w którym określa się czas / cykl oraz zakres danych do synchronizacji.

| INSTALOWANIE / DEINSTALOWANIE USŁUGI SYSTEMOWEJ        |        |
|--------------------------------------------------------|--------|
| Instalacja usługi KameleonSynSrv w harmonogramie zadań | $\sim$ |

2. Parametry konfiguracji usługi KAMELEONSYNSERVICE – zawiera parametry konfiguracyjne związane z czasem odświeżania oraz opóźnieniami:

| PARAMETRY KONFIGURACJI USŁUGI KAMELEON BCK SERVICE             |         |  |  |  |
|----------------------------------------------------------------|---------|--|--|--|
| Odstęp czasu dla odświeżania listy zadań dedykowanych usłudze  | 60_ min |  |  |  |
| Opóźnienie połączenia z bazą danych po uruchomieniu usługi     | 10_ sec |  |  |  |
| Odstęp czasu między kolejnymi sprawdzeniami zadań do wykonania | 60_ sec |  |  |  |

- a. Odstęp czasu dla odświeżania listy zadań dedykowanych usłudze parametr określa, co jaki okres czasu ma nastąpić połączenie z bazą danych w celu odświeżenia listy zadań. Domyślna wartość: 60 minut.
- b. Opóźnienie połączenia z bazą danych po uruchomieniu usługi usługa KameleonSynService uruchamia się wraz z uruchomieniem systemu. Może się zdarzyć, że w chwili jej uruchomienia nie wystartował jeszcze serwer Firebird, jeśli jest na tym samym komputerze. Domyślna wartość: 10 sekund.
- c. Odstęp czasu między kolejnymi sprawdzeniami zadań do wykonania parametr określa odstęp czasu między kolejnymi sprawdzeniami listy zadań do wykonania. Lista ta jest zapisana w pamięci usługi (brak łączenia z bazą danych). Domyślna wartość: 60 sekund.

 Lokalizacja folderu do zapisu plików logów – usługa w czasie swojej pracy zapisuje we wskazanym folderze informacje zwrotne w plikach tekstowych – dla każdego dnia osobny plik.

| LOKALIZACJA FOLDERU DO ZAPISÓW PLIKÓW LOGÓW |         |
|---------------------------------------------|---------|
| D:\KAMELEON.SYN\env                         | <b></b> |

Po zdefiniowaniu powyższych opcji i zapisaniu okna konfiguracyjnego, usługa *KAMELEONSYNSERVICE* zostanie zarejestrowania w usługach systemu Windows.

Od tego momentu, można tworzyć nowe harmonogramy zadań synchronizacji, klikając w oknie głównym programu prawy przycisk myszy, a następnie z menu kontekstowego wybierając opcję: *Dodaj nowe zadanie*.

| HARM     | ONOGRAM                              | DATA ROZPOCZĘCIA ZADANIA | ZADANIE UTWORZON |
|----------|--------------------------------------|--------------------------|------------------|
|          |                                      |                          |                  |
|          |                                      |                          |                  |
|          |                                      |                          |                  |
|          |                                      |                          |                  |
|          |                                      |                          |                  |
|          |                                      | ×                        |                  |
|          | Dodai nowe zadanie                   | ×                        |                  |
| <b>F</b> | Dodaj nowe zadanie                   | ×                        |                  |
| -        | Dodaj nowe zadanie                   |                          |                  |
| F        | Dodaj nowe zadanie<br>Edytuj zadanie | ×                        |                  |
|          | Dodaj nowe zadanie<br>Edytuj zadanie |                          |                  |

W ten sam sposób można edytować lub usuwać istniejące już zadania.

Aby program *KAMELEON.SYN* mógł rozpocząć pracę, należy również skonfigurować parametry związane z komunikacją z bazą *KAMELEON.B2B* oraz *KAMELEON.ERP* oraz ustawienia reguł dotyczących synchronizacji danych.

Należy w tym miejscu również wspomnieć że synchronizacja danych może odbywać się na 2 sposoby:

- 1. ERP-2-B2B synchronizacja danych w modelu ERP do B2B
- 2. B2B-2-ERP synchronizacja danych w modelu B2B do ERP

Konfiguracja parametrów komunikacji z bazą danych odbywa się z poziomu menu: *Baza danych / B2B-2-ERP ustawienia* lub: *Baza danych / ERP-2-B2B ustawienia*:

| DANE BAZA DANYCH NARZĘDZIA |            |  |  |  |
|----------------------------|------------|--|--|--|
|                            |            |  |  |  |
| B2B-2-ERP                  | ERP-2-B2B  |  |  |  |
| ustawienia                 | ustawienia |  |  |  |

Po wybraniu przycisku: B2B-2-ERP ustawienia, pojawia się następujące okno konfiguracyjne:

| S KONFIGUR              | ACJA FUNKCJONALNOŚCI B2B-2-ERP / REST      | -                  | , |
|-------------------------|--------------------------------------------|--------------------|---|
|                         | Dane logowania do usługi B2B-2-ERI         | P / REST           | ^ |
| B2B-2-ERP<br>Ustawienia | Adres strony www (host REST)               | adres-serwera-b2b  |   |
|                         | Nazwa użytkownika REST                     | nazwa_konta_b2b    |   |
| ERP-2-828<br>Ustawienia | Hasło do logowania                         | hasło_do_konta_b2b |   |
|                         | Lokalizacja plików pobranych z portalu B2I | B, XML i PNG       |   |
| Test                    | C:\Session                                 |                    |   |
| połączenia              | Lokalizacja bazy danych ERP w mode         | u B2B-2-ERP        |   |
|                         | Adres hosta dla bazy B2B-2-ERP             | 127.0.0.1:         |   |
|                         | C:\data\Wilksoft\Kameleon\Bazy\0001\BA     | ZA.GDB             |   |
|                         | Użytkownik bazy danych B2B-2-ERP           | SYSDBA             | ~ |
|                         |                                            | Zapisz Porzuć      |   |

- 1. Sekcja: *Dane logowania do usługi B2B-2-ERP / REST* zawiera adres i dane logowania serwera *B2B* oraz lokalizację dla plików pobranych z portalu *B2B*:
  - a. Adres strony WWW (host REST) Adres strony www (host REST) b. Nazwa użytkownika REST Nazwa użytkownika REST nazwa\_konta\_b2b c. Hasło do logowania Hasło do logowania hasło\_do\_konta\_b2b d. Lokalizacja plików pobranych z portalu B2B: XML i PNG Lokalizacja plików pobranych z portalu B2B, XML i PNG
- 2. Sekcja: *Lokalizacja bazy danych ERP w modelu B2B-2-ERP* zawiera dane dostępowe do lokalnej bazy *KAMELEON.ERP*:

| а. | Adres hosta dla bazy B2B-2-ERP           |            |          |
|----|------------------------------------------|------------|----------|
|    | Adres hosta dla bazy B2B-2-ERP           | 127.0.0.1: |          |
|    | C:\data\Wilksoft\Kameleon\Bazy\0001\BAZA | .GDB       | <b>F</b> |
| b. | Użytkownik bazy danych B2B-2-ERP         |            |          |
|    | Użytkownik bazy danych B2B-2-ERP         | SYSDBA     |          |

c. Hasło do bazy danych B2B-2-ERP

Hasło do bazy danych B2B-2-ERP

masterkey

Przycisk *Test połączenia*, pozwala zweryfikować czy wprowadzone dane konfiguracyjne są poprawne.

Po wybraniu przycisku: *ERP-2-B2B ustawienia*, pojawia się następujące okno konfiguracyjne:

| 💋 KONFIGURACJA FUNKCJONALNOŚCI ERP-2-B2B |                                                |                  | — |          | ×   |
|------------------------------------------|------------------------------------------------|------------------|---|----------|-----|
|                                          | Dane logowania do bazy B2B w modelu ERP-2-B2B  |                  |   |          |     |
| 828-2-ERP<br>Ustawienia                  | Adres hosta ERP-2-B2B (host B2B)               | adres-hosta-b2b: |   |          |     |
|                                          | /b2b/database/comapny-name/baza/baza.gd        | b                |   |          |     |
| ERP-2-828<br>Ustawienia                  | Nazwa użytkownika REST                         | SYSDBA           |   |          |     |
|                                          | Hasło do bazy danych B2B-2-ERP                 | masterkey        |   |          |     |
|                                          | Lokalizacja bazy danych ERP w modelu ERP-2-B2B |                  |   |          |     |
| Test<br>połączenia                       | Adres hosta dla bazy B2B-2-ERP                 | 127.0.0.1:       |   |          |     |
|                                          | C:\data\Wiksoft\Kameleon\Bazy\0001\BAZA.GDB    |                  |   | <b>E</b> |     |
|                                          | Użytkownik bazy danych B2B-2-ERP               | SYSDBA           |   |          |     |
|                                          | Hasło do logowania                             | masterkey        |   |          |     |
|                                          |                                                | Zapisz           |   | Por      | zuć |

- 1. Sekcja: *Dane logowania do bazy B2Bw modelu ERP-2-B2B* zawiera adres internetowy hosta *B2B* oraz dane dostępowe do bazy danych:
  - a. Adres hosta ERP-2-B2B (host B2B)

b.

с.

| Adres hosta ERP-2-B2B (host B2B)     | adres-hosta-b2b: |   |
|--------------------------------------|------------------|---|
| /b2b/database/comapny-name/baza/baza | a.gdb            | Ē |
| Nazwa użytkownika REST               |                  |   |
| Nazwa użytkownika REST               | SYSDBA           |   |
| Hasło do bazy danych B2B-2-ERP       |                  |   |
| Hasło do bazy danych B2B-2-ERP       | masterkey        |   |

2. Sekcja: *Lokalizacja bazy danych ERP w modelu ERP-2-B2B* – zawiera dane dostępowe do lokalnej bazy *KAMELEON.ERP*:

| a. , | Adres hosta dla bazy B2B-2-ERP               |            |   |  |
|------|----------------------------------------------|------------|---|--|
|      | Adres hosta dla bazy B2B-2-ERP               | 127.0.0.1: |   |  |
|      | C:\data\Wilksoft\Kameleon\Bazy\0001\BAZA.GDB |            |   |  |
| b.   | Użytkownik bazy danych B2B-2-ERP             |            |   |  |
|      | Użytkownik bazy danych B2B-2-ERP             | SYSDBA     | _ |  |
| с.   | Hasło do logowania                           |            |   |  |
|      | Hasło do logowania                           | masterkey  |   |  |

Ostatnim etapem konfiguracyjnym – niezbędnym do przeprowadzenia przed podjęciem próby synchronizacji – jest określenie reguł dotyczących synchronizacji danych. Można tego dokonać z poziomu menu: *Dane / reguły synchronizacji*:

| DANE BAZA DANYCH NARZĘDZIA |  |  |  |  |  |  |  |
|----------------------------|--|--|--|--|--|--|--|
|                            |  |  |  |  |  |  |  |
| B2B-2-ERP                  |  |  |  |  |  |  |  |
|                            |  |  |  |  |  |  |  |

Po wybraniu przycisku, pojawi się okno z 2 zakładkami:

- Zakładka B2B / ERP ustawienia konfiguracja usługi synchronizacji danych B2B z ERP; zawiera następujące pola konfiguracyjne, w których należy określić czy dany parametr ma być synchronizowany czy nie:
  - a. Synchronizuj dane kartotek magazynowych dostępnych na portalu B2B z bazą danych ERP

TAK

ТАК

TAK

TAK

Pobierz z REST

Synchronizuj dane kartotek magazynowych dostępnych na portalu B2B z bazą danych ERP

b. Pobierz zdjęcia kartotek magazynowych dostępne na portalu B2B i zaimportuj je do bazy danych ERP

Pobierz zdjęcia kartotek magazynowych dostępne na portalu B2B i zaimportuj je do bazy danych ERP

c. Pobierz strukturę grup towarowych z bazy danych B2B i próbuj synchronizować ją z bazą ERP

Pobierz strukturę grup towarowych z bazy danych B2B i próbuj synchronizować ją z bazą ERP

d. Automatycznie ustaw dostępność synchronizowanych kartotek magazynowych na portalu B2b

Automatycznie ustaw dostępność synchronizowanych kartotek magazynowych na portalu B2B

 Możliwe do pobrania dane w wersjach językowych – po wybraniu przycisku Pobierz z REST, program wyświetli listę dostępnych wersji językowych z możliwością zaznaczenia, która ma zostać pobrana

Możliwe do pobrania dane w wersjach językowych :

Aby wyświetlić listę, pobierz dane na temat używanych języków korzystając z przycisku powyżej

- Zakładka ERP / B2B ustawienia konfiguracja usługi synchronizacji danych ERP z B2B; zawiera sekcję określającą zakres dat dokumentów które mają być synchronizowane oraz pola wyboru typu dokumentów KAMELEON.ERP do synchronizacji oraz określenie formatu pobieranych plików: PDF i/lub JPK:
  - a. Liczba dni (różnica między data rzeczywistą, a datą wystawienia dokumentu) marginesu synchronizacji

Liczba dni (różnica między datą rzeczywistą, a datą wystawienia dokumentu) marginesu synchronizacji 365 📮

b. Typy dokumentów z bazy KAMELEON.ERP, które mają być synchronizowane do bazy KAMELEON.B2B (PDF / JPK):

| FA - dokumenty typu faktura z bazy ERP z bazą B2B                     | PDF TAK | <b>ЈРК</b> ТАК |
|-----------------------------------------------------------------------|---------|----------------|
| <b>PA</b> - dokumenty typu parafon z bazy ERP z bazą B2B              | PDF TAK | <b>ЈРК</b> ТАК |
| EX - dokumenty typu export z bazy ERP z bazą B2B                      | PDF TAK | <b>ЈРК</b> ТАК |
| $\boldsymbol{WZ}$ - dokumenty typu wydanie zew. z bazy ERP z bazą B2B | PDF TAK | <b>ЈРК</b> ТАК |
| ${f ZF}$ - dokumenty typu korekta ilościowa z bazy ERP z bazą B2B     | PDF     | <b>ЈРК</b> ТАК |
| ${f FK}$ - dokumenty typu korekta wartościowa z bazy ERP z bazą B2B   | PDF     | <b>ЈРК</b> ТАК |
| ZE - dokumenty typu korekta ilościowa z bazy ERP z bazą B2B           | PDF TAK | <b>ЈРК</b> ТАК |
| ${\bf EK}$ - dokumenty typu korekta wartościowa z bazy ERP z bazą B2B | PDF     | <b>ЈРК</b> ТАК |

Po zakończeniu powyższych konfiguracji, możliwe jest przystąpienie do procesu synchronizacji danych. Aby dokonać tego manualnie (poza harmonogramem), należy z menu: *Dane* wybrać jeden z dwóch przycisków:

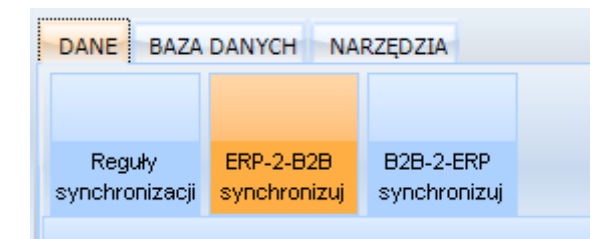

- 1. ERP-2-B2B synchronizuj rozpoczyna proces synchronizacji danych w modelu ERP-2-B2B
- 2. B2B-2-ERP synchronizuj rozpoczyna proces synchronizacji danych w modelu B2B-2-ERP